## Leica TCR 803power

Tested with firmware version 101.522

## Procedure

- 1. Turn on and Level the instrument.
- 2. On your instrument, press MENU, then press PAGE to go to page 2 of the menu, then press F3 for COMM Parameters. Make sure the following settings are set:

```
Baudrate = 19200
Databits = 8
Parity = None
Endmark = CR/LF
Stopbits = 1
```

Press F4 for OK, then press ESC to go back to the measure screen.

- 3. In FieldGenius start or open an existing project. Press the Main Menu button → Settings → Instrument Settings. On the Instrument Settings screen, select **Total Station**.
- 4. Match the following on the Model and Communication screen.

| Model and Communication 😗 Help              |       |          |               |        |
|---------------------------------------------|-------|----------|---------------|--------|
| Total Stati                                 | ion   |          |               |        |
| Make Leica 💌 Model TPS Series (GSI) 💌       |       |          |               |        |
|                                             |       |          |               |        |
| Connect to Instrument Default Comm Settings |       |          |               |        |
| Port                                        | COM1  | Ţ        | Data Bits     | 8 🔻    |
|                                             |       | 4        | Charles 1011- |        |
| Baud Rate                                   | 19200 | <b>-</b> | эсор ыся      |        |
| Parity                                      | None  | -        |               |        |
|                                             |       |          |               |        |
|                                             |       |          |               |        |
|                                             | OK    |          | <u>ا</u>      | Cancel |

5. Specify the EDM Settings and Prism Offsets you want to use on the EDM Settings screen.

| EDM Settings       | 😲 Help                    |  |  |
|--------------------|---------------------------|--|--|
| EDM Settings       | Prism Offsets (mm)        |  |  |
| Mode IR Standard 💌 | Foresight 0.0             |  |  |
| Time Out(s) 10     | Backsight 0.0             |  |  |
| 🔽 Use default time | RL 0.0                    |  |  |
| Minimum Om         | Set instrument<br>to zero |  |  |
| Maximum 10000m     | Reflectorless Settings    |  |  |
| Guide Light High   | Std Dev                   |  |  |
|                    |                           |  |  |
| 🖌 ок 💢             | Cancel                    |  |  |

6. Specify the multiset tolerances you want to use on the Tolerance Settings screen.

| Measurement Tolerance            | e 💡      | Help |  |
|----------------------------------|----------|------|--|
| Horizontal Angle Tolerance (sec) |          |      |  |
| 30.0                             |          |      |  |
| Vertical Angle Tolerance (sec)   |          |      |  |
| 30.0                             |          |      |  |
| Distance Tolerance               |          |      |  |
| 0.010m                           |          |      |  |
|                                  |          |      |  |
|                                  |          |      |  |
| 🖋 ок                             | X Cancel |      |  |

7. Match the following on the Search Settings screen.

| Search Settings |                | 8 | Help    |   |
|-----------------|----------------|---|---------|---|
| Search Mode     | Relative Windo | W | -       |   |
| - Search Windo  | w Range        |   |         | 1 |
| Horizontal      | 30°00'00"      |   |         |   |
| Vertical        | 30°00'00"      |   | Measure |   |
| Search Windo    | w Center       |   |         | ] |
| Horizontal      | 0°00'00"       |   | Maaguna |   |
| Vertical        | 90°00'00"      |   | Measure |   |
|                 |                |   |         |   |
| <b>√</b>        | ок             | X | Cancel  |   |

8. There is nothing to set on the Radio Configuration screen.

| Radio Configuration 😗 Help                               |        |        |
|----------------------------------------------------------|--------|--------|
| Connection<br>© Direct<br>© Radio                        | C RC-2 |        |
| Settings<br>Channel<br>Station Address<br>Remote Address | V V    |        |
| <b>v</b> 0+                                              | ×      | Cancel |

9. There is nothing to set on the Check Level screen. You will see this screen when you connect to the instrument.

| Check Level             |   | 0      | Help |
|-------------------------|---|--------|------|
| 🔲 Calibrate instrument. |   |        |      |
| Cross Inclination:      |   |        |      |
| Length Inclination:     |   |        |      |
| 🖋 ок                    | X | Cancel |      |

10. Switch back to the Model and Communication screen. Press the Connect to Instrument button and if you successfully connect you will see a green check mark, and the Check Level screen will appear. Have fun!